## eSIRIUS - How to Draft Amendment to Add Personnel

To start an amendment, select the protocol from the Protocol Actions alert and click on the Start an Amendment button.

| Protocol Actions 😨                                               | Protocols in Rev | view × Continuing Reviews × De Novo Reviews ×                                               |  |  |  |  |  |  |
|------------------------------------------------------------------|------------------|---------------------------------------------------------------------------------------------|--|--|--|--|--|--|
| + Start a New Protocol Application Copy Protocol to New Document |                  |                                                                                             |  |  |  |  |  |  |
| Q Find C N «                                                     |                  |                                                                                             |  |  |  |  |  |  |
| PI 🗢                                                             | Protocol #       | Protocol Title                                                                              |  |  |  |  |  |  |
| Trey Jehan                                                       | 00001543         | Transgenic Core Breeding Protocol                                                           |  |  |  |  |  |  |
| Trey Jehan                                                       | 00001545         | Gnotobiotic Core Breeding Protocol                                                          |  |  |  |  |  |  |
| Liff, Yardley Sol                                                | 00001548         | Functional connectivity during the development of chronic nerve constriction injury in mice |  |  |  |  |  |  |

Enter the reason for the amendment and click Amend Protocol.

The entire protocol will display. The reason for amendment becomes a part of the protocol Table of Contents is included in the revision.

| Cancel Draft Protocol |
|-----------------------|
| Preview Protocol      |
| Amendment Reason      |
| × Federal             |
| X Mouse               |

Go to Protocol Overview and click on Objectives tab. There at the end of the section, type in word: AMENDMENT, provide current date, then provide detailed reason for amendment.

| Start an Application for a Ne                                                                                                    | w Protocol 000011621                                                                                                    |  |  |  |  |  |
|----------------------------------------------------------------------------------------------------|----------------------------------------------------------------------------------------------------|--|--|--|--|--|
| Table of Contents     ?       Options     ?       Protocol Overview     .       Department Funding                                                                                                    | Complete each tab and choose 'Save then all tabs are completed choose 'Next'.                                                                         |  |  |  |  |  |
| <ul> <li>Use Type(s)</li> <li>Hazardous Use</li> <li>Mouse</li> <li>Info</li> <li>Choice Justification</li> <li>Source</li> </ul>                                                                                   | Title     Goals     Objectives     Benefits       How would you explain to a non-scientist the scientific objectives of the animal studies proposed?* |  |  |  |  |  |
| <ul> <li>Quarantine/Conditioning</li> <li>SOP Exemptions</li> <li>Housing/Use Labs</li> <li>Strains</li> <li>Procedures Questions</li> <li>Surgery</li> <li>MMS</li> <li>Drugs</li> <li>Hazardous Agents</li> </ul> | Explanation of proposed animal studies<br>AMENDMENT 8/21:<br>To add the following personnel to the protocol:                                          |  |  |  |  |  |
| USDA Categories                                                                                                    | Save changes O Cancel changes                                                                                                    |  |  |  |  |  |

Next go to the Personnel section of the protocol. Then click on Add Personnel.

| Table of Contents     ?       Options     ?       Protocol Overview     .       Department Funding     . | Personnel List<br>Name all Personnel working on this project. All individuals working with animals are required to attend training provided by the IACUC. |                      |                  |        |  |  |
|----------------------------------------------------------------------------------------------------|----------------------------------------------------------------------------------------------------|----------------------|------------------|--------|--|--|
| Use Type(s)                                                                                              | Personnel Info                                                                                                    | Personnel Activities | Training Profile |        |  |  |
| Mouse 7                                                                                                  | , croonincrime                                                                                                    |                      | in an ing i rome |        |  |  |
|                                                                                                    |                                                                                                    |                      |                  |        |  |  |
| Choice Justification                                                                                     | Business Role                                                                                                    |                      |                  | ~      |  |  |
| Quarantine/Conditioning                                                                                  | Name *                                                                                                    | Name *               |                  | Name Q |  |  |
| SOP Exemptions                                                                                           |                                                                                                    |                      |                  |        |  |  |
| Housing/Use Labs                                                                                         | Organization De                                                                                                    | epartment*           |                  | · · ·  |  |  |
| Strains                                                                                                  | Email                                                                                                    | Email                |                  |        |  |  |
| Procedures Questions                                                                                     |                                                                                                    | - Condin             |                  |        |  |  |
| Surgery                                                                                                  | Phone                                                                                                    | Phone                |                  |        |  |  |
| MMS                                                                                                    | Alternate Phone                                                                                                    | Alternata Phone      |                  |        |  |  |
| Drugs                                                                                                    | Alternate Phone                                                                                                    |                      |                  |        |  |  |
| Hazardous Agents                                                                                         | Cell Phone                                                                                                    |                      |                  |        |  |  |
| Euthanasia                                                                                               | TAN                                                                                                    |                      |                  |        |  |  |
| USDA Categories                                                                                          | FAA                                                                                                    | FAX                  |                  |        |  |  |
| Methodology                                                                                              | Home Phone                                                                                                    |                      |                  |        |  |  |
| Explanation of Animal Numbers                                                                            |                                                                                                    |                      |                  |        |  |  |
| Adverse Consquences                                                                                      | User Name                                                                                                    | User Name            |                  |        |  |  |
| Alternatives/Duplication     Databases Searched                                                          | Primary Contact                                                                                                    | Primary Contact?     |                  |        |  |  |
| Endpoints                                                                                                | Requester?                                                                                                    | Requester?           |                  |        |  |  |
| Personnel                                                                                                | Copy Primary Co                                                                                                    | ontact on all Emails |                  |        |  |  |
| Submit Protocol                                                                                          |                                                                                                    |                      |                  |        |  |  |
| Attachments                                                                                              | RISK Category                                                                                                    |                      | ~                |        |  |  |
| Cancel Draft Protocol                                                                                    |                                                                                                    |                      |                  |        |  |  |
| Preview Protocol                                                                                         | Save changes                                                                                                    | ♦ Cancel changes     |                  |        |  |  |
|                                                                                                    |                                                                                                    |                      |                  |        |  |  |

Tips for completing each tab:

- 1. Personnel Info: Under Name, as you start typing the last name of new personnel, a dropdown menu appears with list of personnel listed in Master Contact List in eSIRIUS. If the name you are entering does not appear, complete <u>New Personnel</u> <u>Form</u> and submit to: <u>iacuc@einsteinmed.org</u>.
- 2. Personnel Activities: Answer all Yes/No questions and confirm what procedures personnel will be involved in the table that appears on the bottom.
- 3. Training Profile: Only complete first two sections (Degrees and Experience and qualifications with this species / animal model). Information regarding training completed will be auto-populated.

Information regarding tabs on the right screen that provide information about previous reviews.

The View Changes tab includes three additional tabs:

|                               | History      | View Changes     | Review Notes |  |  |  |
|-------------------------------|--------------|------------------|--------------|--|--|--|
|                               |              |                  |              |  |  |  |
|                               | Live Changes | Previous Version | Changes      |  |  |  |
|                               |              |                  | •            |  |  |  |
| Changes made in last revision |              |                  |              |  |  |  |
|                               |              |                  |              |  |  |  |

- 1. Live Changes: reflects what was added or deleted from the field.
- 2. Previous: reflects what was in the field previously.
- 3. Changes: reflects the final changes on the field.

If you have any questions and/or need assistance email the IACUC office (iacuc@einsteinmed.org). Your email will be forwarded to a member of the IACUC staff that will reach out to you to provide assistance / answer any questions you may have.